### Guida all'utilizzo del servizio Anticipo Fatture BP SMART XML

Gestisci le richieste di anticipo fatture online con BP SMART disponibile sulla piattaforma CO.RE. Banking senza recarti fisicamente in Filiale

L'anticipo fatture BP SMART ti consente di anticipare:

- » disposizioni singole;
- » disposizioni con flussi xml.

### A cosa serve l'anticipo fatture?

L'anticipo fatture BP SMART XML consente l'importazione delle fatture elettroniche in formato xml.

# Come devono essere **impostati i file?**

Il file può contenere più fatture dello stesso debitore anche con differenti scadenze. Qualora si debbano anticipare fatture di debitori differenti è necessario uplodare 1 file XML per ciascun debitore.

## A cosa devo prestare **attenzione?**

Il file XML deve inoltre contenere il pdf statico della fattura, pena l'invalidità dell'importazione del flusso.

#### 1. Menu

Seleziona dalla voce Menu > Servizi > Anticipo Fatture

|              | Conti correnti                                |  |
|--------------|-----------------------------------------------|--|
| 🖸 Homepage 🕂 | Pagamenti                                     |  |
|              | Incassi                                       |  |
|              | Comunicazioni 🕨                               |  |
|              | Gestione                                      |  |
|              | Servizi 🕨 Rubrica e AEA 💭                     |  |
|              | Retail Piazzatura                             |  |
|              | Ripristina area di lavoro Export flussi CBI 🗊 |  |
|              | Manuale Dispositiva generica 🕞                |  |
|              | Blocca Utenza Riepilogo saldi 📮               |  |
|              | Logoff Anticipo fatture                       |  |
|              | Importazione Excel Rubrica ы                  |  |
|              |                                               |  |
|              |                                               |  |
|              |                                               |  |
|              |                                               |  |
|              |                                               |  |
|              |                                               |  |
|              |                                               |  |
|              |                                               |  |
|              |                                               |  |

#### 2. Nuova disposizione

Clicca su Nuova Disposizione, poi seleziona Disposizione con flusso

| Banca del Piemon        | te                                                            | MENU                                    |                             |                        |                        |                   |            |             |      |         |  |  |  |
|-------------------------|---------------------------------------------------------------|-----------------------------------------|-----------------------------|------------------------|------------------------|-------------------|------------|-------------|------|---------|--|--|--|
| D Homepage Ar           | nticipo fatture 🛛                                             | •                                       |                             |                        |                        |                   |            |             |      |         |  |  |  |
| Elenco anticipo fatture |                                                               |                                         |                             |                        |                        |                   |            |             |      |         |  |  |  |
| Elenco 👻 Nuova disp     | Elenco 👻 Nuova disposizione 👻 Operazioni 👻 Ricerca 👻 Stampa 👻 |                                         |                             |                        |                        |                   |            |             |      |         |  |  |  |
| Azienda 041 Disposizio  | one singola                                                   | Rapporto IT00A00000000000               | 0000000000 🤍 <u>Perio</u>   | <u>do riferimento</u>  | Da: 15/01/2022 📅 A     | : 15/07/2022 📅    | 📫 oggi 1   | l mese      |      |         |  |  |  |
| Imp. Disposizio         | one con flusso                                                | IBAN                                    | Tipo N. fattura Data emiss. | Data scad.<br>anticipo | Tipo Debitore<br>debit | Cod. Fisc./P. IVA | Indirizzo  | Comune      | Prov | Proroga |  |  |  |
| 💿 🔍 📖 g                 | 5,00 Attesa c                                                 | IT00A0000000000000000000000000000000000 | Fattu 2022/01 11/01/2       | 022 14/02/202          | 2 Priva AGENZIA        | 0000000000        | VIA TORINO | , NICHELINO | то   |         |  |  |  |
|                         |                                                               |                                         |                             |                        |                        |                   |            |             |      |         |  |  |  |

#### 3. Scegli file

Clicca su **Scegli file** per uplodare il file in formato XML Il file xml deve contenere il pdf della fattura!

| Banca del Piemonte                  |                         |
|-------------------------------------|-------------------------|
| 🗵 Homepage Anticipo fatture 🗵 🛧     |                         |
| Elenco anticipo fatture             |                         |
| ≪ indietro                          |                         |
| Scegli file Nessun file selezionato |                         |
| Elimina 🗄 Nome File                 | Dimensione  Caricamento |
| Nessun record presente              |                         |
|                                     |                         |
|                                     |                         |
|                                     |                         |
|                                     |                         |
|                                     |                         |
|                                     |                         |
|                                     |                         |
|                                     |                         |

#### 4. Completa flusso

Clicca su Completa Flusso per proseguire o Reset per cancellare il file importato

| Homepage Anticipo fatture 🛛 🕂                            |                            |
|----------------------------------------------------------|----------------------------|
| dietro                                                   |                            |
| cegli file Nessun file selezionato Completa flusso Reset |                            |
| mina 👍 Nome File                                         | n Dimensione n Caricamento |
| C:\fakepath\IT000000000_10DM7.xml                        | •                          |
|                                                          |                            |
|                                                          |                            |
|                                                          |                            |
|                                                          |                            |
|                                                          |                            |

#### 5. Importazione

**Completa** con i dati richiesti. Cliccando sulla lente saranno proposte delle **opzioni**. Dopo aver compilato tutti i campi seleziona **Importa flusso**.

| Banca del Piemonte                                                                                                    | IMENU                                                                                                    |
|----------------------------------------------------------------------------------------------------|----------------------------------------------------------------------------------------------------|
| 🗵 Homepage Anticipo fatture 🛛 🕂                                                                                                    |                                                                                                    |
| Elenco anticipo fatture                                                                                                    |                                                                                                    |
| 🚽 indietro                                                                                                    |                                                                                                    |
| Scegli file Nessun file selezionato                                                                                                 | Importa flusso Reset                                                                                                    |
| Dati da valorizzare<br>Colice<br>Ali<br>SIA<br>Ordinante 00000<br>Azienda*<br>Azienda*<br>(1) Valori che<br>00000 - AZIENDA ESEMPIO | Descrizione Ordinante AZIENDA ESEMPIO          Q       Istituto*       Q       Rapporto Ordinante       Q         Image: In quanto utili solo alla selezione del Rapporto Ordinante       Image: Image: Ima |
| Elimina                                                                                                    | Dimensione                                                                                                    |
| ×                                                                                                    | 1DM7.xml                                                                                                    |
|                                                                                                    |                                                                                                    |
|                                                                                                    |                                                                                                    |
|                                                                                                    |                                                                                                    |

#### 6. Conferma

Se l'importazione del file non presenta errori, compare il **messaggio** in figura.

| Banca del Piemonte                                                   |                                     |
|----------------------------------------------------------------------|-------------------------------------|
| 🗵 Homepage Anticipo fatture 🗵 🕂                                      |                                     |
| Elenco anticipo fatture - flussi importati                           |                                     |
| Indietro                                                             |                                     |
| Scegli file Nessun file Importazione effettuata con i seguenti dati: | ne: 100 % ultimato                  |
| Nome File                                                            | Dimensione  Caricamento Caricamento |
| Ci\fakepath\FT 1499.xr                                               | 262.07 Kb                           |
| FT 1499.xml                                                          | 262,07 Kb                           |
| Distinta nº: 1<br>Numero disposizioni: 1                             | Errori bloccanti in distinta: 0     |
|                                                                      |                                     |
|                                                                      |                                     |
|                                                                      |                                     |
|                                                                      |                                     |

#### 7. Flussi importati

Per inviare correttamente il flusso alla Banca selezionare **Elenco > Importati** Poi, cliccare sulla **check-box** di riferimento del flusso.

| ß  | Banca del Pierronte                                 |                   |                   |                 |           |                                         |         |               |     |                  |                             |          |     |                     |             |          |     |  |
|----|-----------------------------------------------------|-------------------|-------------------|-----------------|-----------|-----------------------------------------|---------|---------------|-----|------------------|-----------------------------|----------|-----|---------------------|-------------|----------|-----|--|
| >> | Momepage     Anticipo fatture 🛛 +                   |                   |                   |                 |           |                                         |         |               |     |                  |                             |          |     |                     |             |          |     |  |
| E  | Elenco anticipo fatture - flussi importati          |                   |                   |                 |           |                                         |         |               |     |                  |                             |          |     |                     |             |          |     |  |
|    | Elenco 🔻 Nuova disposizione 👻 Operazioni 👻 Stampa 👻 |                   |                   |                 |           |                                         |         |               |     |                  |                             |          |     |                     |             |          |     |  |
|    | Inviati                                             | Istituto 0000     | 0 🔍 Rapj          | oorto ITOOA     | 000000000 | 0000000000000 Q Perio                   | do rife | rimento       | Da: | 01/02/2022       | 🗇 A: 14                     | /02/2022 | 🗊 🔿 | oggi 1 mese         |             |          |     |  |
| •  | Importa                                             | ti ta creazione 🔥 | Ora 👌<br>Creazion | Imp. 🕎<br>lordo | Stato 🏠   | Rapporto d                              | T合<br>d | N.<br>fattura | ¢   | Data 👌<br>emiss. | Data 👌<br>scad.<br>anticipo | Debitore | ۵   | Cod. Fisc./P. IVA 🍐 | Indirizzo 👌 | Comune 🏠 | P 🔶 |  |
| 0  | 9                                                   | 02/02/2022        | 9:51:33           | 6.832,00        | INVIATO   | IT00A0000000000000000000000000000000000 | Fattu   | 1852/FE       |     | 24/09/2021       | 30/03/2022                  | AGENZIA  |     |                     | VIA CERNAL  | A TORINO | то  |  |
| 0  | 9                                                   | 10/02/2022        | 14:52:53          | 6,10            | INVIATO   | IT00A0000000000000000000000000000000000 | Fattu   | 123           |     | 18/12/2014       | 28/02/2022                  | AGENZIA  |     |                     | VIA TORINO  | ROMA     | RM  |  |
| 0  | 9                                                   | 10/02/2022        | 14:35:01          | 6,10            | INVIATO   | IT00A0000000000000000000000000000000000 | Fattu   | 123           |     | 18/12/2014       | 28/02/2022                  | AGENZIA  |     |                     | VIA TORINO  | ROMA     | RM  |  |
| 0  | 4                                                   | 14/02/2022        | 11:53:32          | 17.417,40       | IMPORTA   | IT00A0000000000000000000000000000000000 | Fattu   | 000149        | Э   | 31/12/2021       | 28/02/2022                  | AGENZIA  |     |                     | VIA DELLA N | 1 CUNEO  | CN  |  |
|    |                                                     |                   |                   |                 |           |                                         |         |               |     |                  |                             |          |     |                     |             |          |     |  |
|    |                                                     |                   |                   |                 |           |                                         |         |               |     |                  |                             |          |     |                     |             |          |     |  |
|    |                                                     |                   |                   |                 |           |                                         |         |               |     |                  |                             |          |     |                     |             |          |     |  |
|    |                                                     |                   |                   |                 |           |                                         |         |               |     |                  |                             |          |     |                     |             |          |     |  |
|    |                                                     |                   |                   |                 |           |                                         |         |               |     |                  |                             |          |     |                     |             |          |     |  |
|    |                                                     |                   |                   |                 |           |                                         |         |               |     |                  |                             |          |     |                     |             |          |     |  |
|    |                                                     |                   |                   |                 |           |                                         |         |               |     |                  |                             |          |     |                     |             |          |     |  |
|    |                                                     |                   |                   |                 |           |                                         |         |               |     |                  |                             |          |     |                     |             |          |     |  |
|    |                                                     |                   |                   |                 |           |                                         |         |               |     |                  |                             |          |     |                     |             |          |     |  |

#### 8. Invio operazione

Successivamente, clicca su **Operazioni > Invia** Come di consueto completa l'autorizzazione inserendo il **passcode** generato dal tasto 3 del key token.

| Ę   | Banca                                                                                                | del Piemonte       |                 |               | MENU    |                                         |          |               |   |                  |                             |          |   |                     |             |          |     |  |
|-----|----------------------------------------------------------------------------------------------------|--------------------|-----------------|---------------|---------|-----------------------------------------|----------|---------------|---|------------------|-----------------------------|----------|---|---------------------|-------------|----------|-----|--|
| (   | 2 Homesepe Anticipo fature 20 ↔                                                                      |                    |                 |               |         |                                         |          |               |   |                  |                             |          |   |                     |             |          |     |  |
|     | Elenco anticipo fatture - flussi importati                                                           |                    |                 |               |         |                                         |          |               |   |                  |                             |          |   |                     |             |          |     |  |
|     | Elenco 💌 Nuova disposibione 👻 Operazioni 👻 Stampa 👻                                                  |                    |                 |               |         |                                         |          |               |   |                  |                             |          |   |                     |             |          |     |  |
| A   | Azienda 🔍 Istituto 🖉 Invia rto 🔍 Periodo riferimento Da: 01/02/2022 📅 A: 14/02/2022 📅 de oggi 1 mese |                    |                 |               |         |                                         |          |               |   |                  |                             |          |   |                     |             |          |     |  |
| 0   | D                                                                                                    | Data creazione 🛛 🛉 | Apri<br>Elimina | mp. 👌<br>ordo | Stato 🏠 | Rapporto 💧                              | T 合<br>d | N.<br>fattura | ¢ | Data 🏠<br>emiss. | Data 👌<br>scad.<br>anticipo | Debitore | ¢ | Cod. Fisc./P. IVA 💧 | Indirizzo 💧 | Comune 🏠 | P 🕁 |  |
| 0   | ) 🔍                                                                                                  | 02/02/2022         | 9:51:33         | 6.832,00      | INVIATO | IT00A0000000000000000000000000000000000 | Fattu    | 1852/FE       |   | 24/09/2021       | 30/03/2022                  | AZIENDA  |   |                     | VIA CERNAI  | TORINO   | то  |  |
| (   | ) 🔍                                                                                                  | 10/02/2022         | 14:52:53        | 6,10          | INVIATO | 00000000000000000000000000000000000000  | Fattu    | 123           |   | 18/12/2014       | 28/02/2022                  | AZIENDA  |   |                     | VIA TORINO  | ROMA     | RM  |  |
| 0   | 0 🔍                                                                                                  | 10/02/2022         | 14:35:01        | 6,10          | INVIATO | IT00A0000000000000000000000000000000000 | Fattu    | 123           |   | 18/12/2014       | 28/02/2022                  | AZIENDA  |   |                     | VIA TORINO  | ROMA     | RM  |  |
| 9   | ) 🔍                                                                                                  | 14/02/2022         | 11:53:32        | 17.417,40     | IMPORTA | IT00A0000000000000000000000000000000000 | Fattu    | 000149        | Э | 31/12/2021       | 28/02/2022                  | AZIENDA  |   |                     | VIA DELLA N | I CUNEO  | CN  |  |
|     |                                                                                                    |                    |                 |               |         |                                         |          |               |   |                  |                             |          |   |                     |             |          |     |  |
|     |                                                                                                    |                    |                 |               |         |                                         |          |               |   |                  |                             |          |   |                     |             |          |     |  |
|     |                                                                                                    |                    |                 |               |         |                                         |          |               |   |                  |                             |          |   |                     |             |          |     |  |
|     |                                                                                                    |                    |                 |               |         |                                         |          |               |   |                  |                             |          |   |                     |             |          |     |  |
|     |                                                                                                    |                    |                 |               |         |                                         |          |               |   |                  |                             |          |   |                     |             |          |     |  |
|     |                                                                                                    |                    |                 |               |         |                                         |          |               |   |                  |                             |          |   |                     |             |          |     |  |
|     |                                                                                                    |                    |                 |               |         |                                         |          |               |   |                  |                             |          |   |                     |             |          |     |  |
|     |                                                                                                    |                    |                 |               |         |                                         |          |               |   |                  |                             |          |   |                     |             |          |     |  |
|     |                                                                                                    |                    |                 |               |         |                                         |          |               |   |                  |                             |          |   |                     |             |          |     |  |
| UL. |                                                                                                    |                    |                 |               |         |                                         |          |               |   |                  |                             |          |   |                     |             |          |     |  |

#### 9. Fine processo

Congratulazioni! Hai portato a termine l'operazione con successo!

### Attenzione: dopo l'inoltro del flusso possono essere rilevati errori sostanziali ed è pertanto necessario verificare che lo stato sia RIC. DA BANCA PROPONENTE.

Qualora lo stato sia ANOMALIA, verificare l'errore nel campo Esito, correggere e importare nuovamente il flusso scartato.

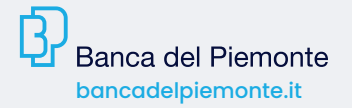